# Using mailman lists 2012/13 Edition

# imperialcollegeunion.org

imperial ● college union

# Introduction

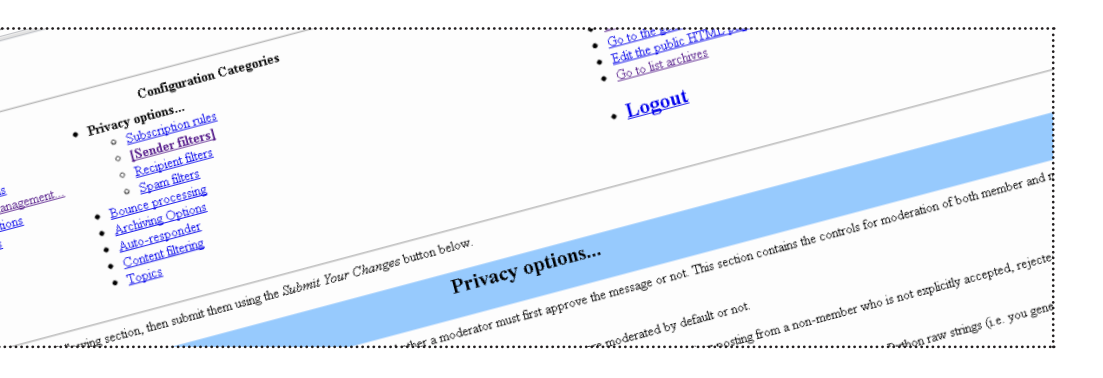

#### What is Mailman?

Mailman is an online mailing list system for facilitating emailing of student groups and networks of academic representatives within the Union.

#### Who and what is Mailman for?

Mailman is a rich feature mailing list solution which is managed outside of the College Microsoft Exchange and Outlook email systems. It supports both Imperial College and external email addresses, so is ideal for the activities of student groups. Individual list members can manage their personal settings depending on their preferences. Management of lists is through an online interface.

© 2012 Imperial College Union Version 2.0 - 01 June 2012

#### What is this booklet for?

The **Using Mailman Lists** booklet is a quick start guide to the Imperial College Mailman Lists. It is not intended to cover all aspects and options of the administrators interface.

#### **Further inquirires**

Mailman lists are **not provided by the Union**, they are the responsibility of ICT. Any technical queries should be directed to the ICT Helpdesk, or by email to mailman@imperial.ac.uk.

Configuration help can be found by clicking on the link to "Details for" link available with each option. All the publically available lists can be found online at https://mailman.ic.ac.uk/.mailman/admin.

# **Getting started**

#### Check if a list exists

Talk to your predessesors to see if a mailing list is already in place. They should have given you the administration password if so. The list will have a name, signified as <LISTNAME> throughout this booklet.

There is a list of publically available mailing lists online at https://mailman. ic.ac.uk/mailman/admin, check there if you think a list exists but you don't know the details. Any queries about this page should be directed to mailman@imperial. ac.uk.

#### **New Lists**

To request a new mailman list visit <u>http://</u> www3.imperial.ac.uk/ict/services/us eremailfileanddirectoryservices/email/ mailinglistsservices/mailman/ and select the option to "Request a Mailman mailing list for a Union society/club" A new list will take a few days to create as ICT will need to check you are entitled to request one with the Union. ICT will email you the administrator password for the new list directly.

#### Web interface

Configuration settings for mailman mailing lists are via an online interface, available at mailman.ic.ac.uk/mailman/ admin/<ListName>. This is the name you need to login at using the administrator password to change configuration settings, add or remove members of approve postings.

The remaining sections of this booklet assume you have logged in successfully. If you are unable to login please email <u>mailman@imperial.ac.uk</u> for assistance.

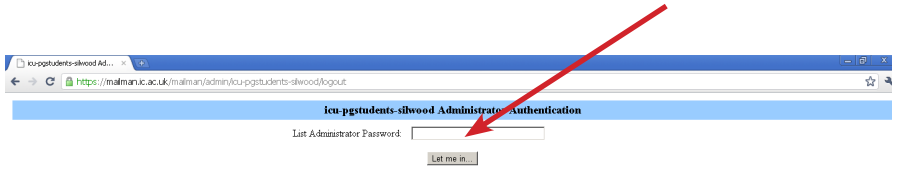

Important: From this point on, you must have cookies enabled in your browser, otherwise no administrative changes will take effect.

Session cookies are used in Mainan's administrative interface so that you don't need to re-authenticate with every administrative operation. This cookie will expire automatically when you exit your betwee, or you can explicitly expire the cookie by hiting the Logost link under Cheer Administrative Activities (which you'll see once you successfully log in).

icu-populainte-silvood hist run by activities at imperialacuk, geapresident at imperialacuk, president at imperialacuk icu-populainte-silvood administrative interface (requires authorization) Overview cifi la imperialacuk mining hist

----

## **Passwords**

#### Forgotten administrator password

If you have forgotten the administrator password to a mailman list please email <u>mailman@imperial.ac.uk</u> to have it reset.

This may take a few days as ICT need to confirm your identity with the Union first. Please note the <u>Student Activities Centre</u> nor staff or Sabbaticals at the Union can reset mailman list passwords.

#### **Changing passwords**

From the main screen in the online administration section, select the <u>Passwords</u> link. Once at the passwords page you can chage both Administrator and Moderators passwords.

Moderator passwords are useful to set to allow people to approve postings to the list, but not alter the underlying settings.

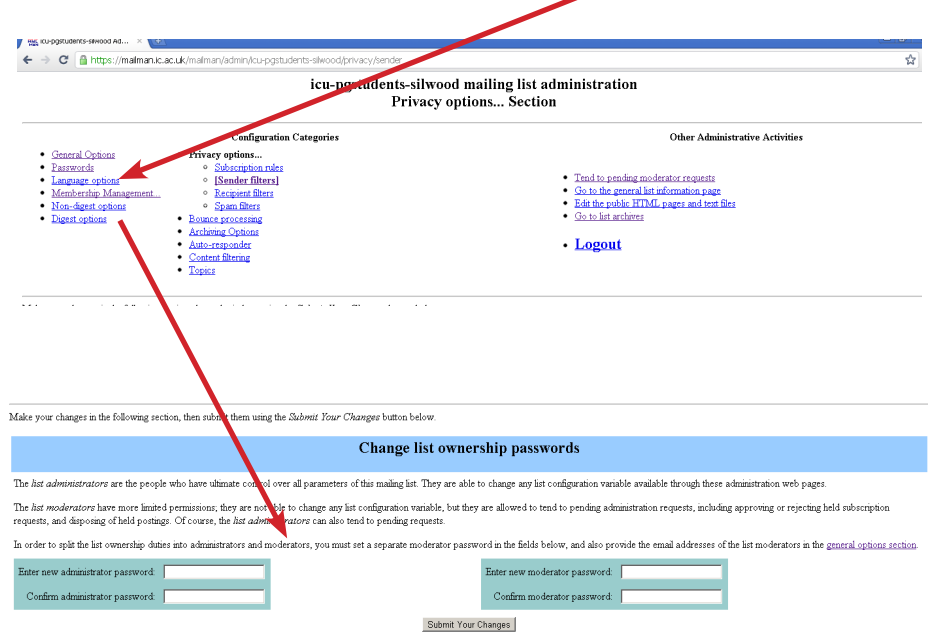

## **Subscribers**

#### Populate the mailing list

You may already have a list of initial members in mind for your mailing list, and will want to add them immediately.

Go to the main administrative interface page. To add members to your list, navigate to <u>Membership Management</u>, then select <u>Mass Subscription</u>.

On the mass subscription page you will be able to type in a list of email addresses, or upload a text list of email addresses. Enter each subscribers email, one per line, for example:

Anonymous.person@imperial.ac.uk John.Doe@imperial.ac.uk John.Smith@gmail.com

If you are entering an Imperial College email address you must use the full email address, **not** aaa103@ic.ac.uk. You may also choose to send new subscribers a list-specific welcome message. The text for the welcome message can be set on the <u>General</u>. <u>Options</u> screen. If you have text entered and would like it sent with the welcome message, be sure to select <u>Yes</u> for <u>Send</u> welcome message to newly subscribed members?.

Once you have entered your members and selected the mass subscription options, you will submit your changes to the system by clicking on the <u>Submit</u> <u>Your Changes</u> button at the bottom of the page.

Your changes have immediate effect; if you have subscribed a list of members, they will now receive emails sent to the mailing list.

| lake your changes in the following section, then submit them using the Submit Your Changes button below.                                                                      |                      |
|----------------------------------------------------------------------------------------------------|----------------------|
| Mass Subscriptions                                                                                                    |                      |
| Subscribe these wers now or insis them?                                                                                                    | © Subscribe C Invite |
| Send welcome messages to new subscribes?<br>Send notifications of new subscriptions to the list owner?                                                                        | c No c Yes           |
| Boter one addreaper line betow<br>Boter, enter additional sext to be added to the top of your invitation or the subscription motification, bockude at least one black line at | the real.            |
| States Your Charges                                                                                                    |                      |

# Content

#### **Controlling List Subscriptions**

Once your list has been set up and populated, you may want to control who can subscribe to the list via the online mailman portal.

These options are available under the <u>Privacy options</u> section, in the subsection <u>Subscription rules</u> page. You can set up the list to require list administrator approval for all new subscriptions.

You can also set up your list to require both the subscriber to confirm their desire to join the list and list administrator approval.

List owners may also enter email addresses that are banned from membership. If a person enters a banned email address, they will receive a message saying they are banned from the relevant list. This is useful for advertising emails.

#### Moderation

Moderation of postings to the mailing list may be useful, depending on the use of the list. Moderation can be carried out using the list administrator password or by having an additional moderator password, see the Passwords section for details.

In the <u>General Options</u> page there are various options about whether postings should be held for moderation, and who should receive notice of when a message requires modification. If is useful to set the options for moderators to receive immediate notice of postings to <u>yes</u>, otherwise details will not arrive by email until the following day.

Options for what email addresses require moderation can be set by navigating to <u>Privacy options</u>, then to <u>Sender filters</u>. It is advisable to make the settings for action to take <u>Hold</u>, rather than <u>Discard</u>, so you can see what is being posted to the list, even if it is not approved.

| The list administrator email addresses. Multiple administrator addresses, each on separate line is okay.<br>(Details for owner) | scuba@imperial.ac.uk |
|----------------------------------------------------------------------------------------------------|----------------------|
| The list moderator email addresses. Multiple moderator addresses, each on separate line is okay.<br>(Details for moderator)     |                      |

# **General Options**

Here you can edit general options and the format of the emails sent. These are all available by clicking on the <u>General</u>. <u>Options</u> link of the main administration interface. They include, but are not limited to:

- Adding or removing Administrators or Moderators. Administrators or Moderators should be entered one email address per line. These people will receive emails from the mailing list system of postings, new subscribers etc.., depending on the specific settings.
- Introductory paragraph describing the list, who it is for etc..
- A prefix for the subject line of all emails, this helps the recipients identify postings from the list.
- Welcome email sent to new subscribers, good for introducing your group etc..
- Goodbye email sent to anyone unsubscribing.
- Maximum size (in KB) of emails allowed to be send to the list.

| General Options                                                                                                    |            |  |
|----------------------------------------------------------------------------------------------------|------------|--|
| Fundamental list characteristics, including descriptive info and basic behaviors.                                                                                                    |            |  |
| Description                                                                                                    | Value      |  |
| General list personality                                                                                                    |            |  |
| The public name of this list (make case-changes only).<br>(Details for real_name)                                                                                                    |            |  |
| The list administrator email addresses. Multiple administrator addresses, each on separate line is okay.<br>(Details for owner)                                                                                                 |            |  |
| The list moderator email addresses. Multiple moderator addresses, each on separate line is okay.<br>(Details for moderator)                                                                                                    |            |  |
| A terse phrase identifying this list.<br>Details for description)                                                                                                    | · · · ·    |  |
| An introductory description - a few paragraphs - about the list. It will be included, as html, at the top of the listinfo page. Carriage returns will end<br>a paragraph - see the details for more info.<br>(Details for info) |            |  |
| Prefix for subject line of list postings.<br>Details for subject_prefix)                                                                                                    |            |  |
| Hide the sender of a message, replacing it with the list address (Removes From, Sender and Reply-To fields)<br>( <u>Edit anonymous list)</u>                                                                                    | € No € Yes |  |
| Reply-To: header munging                                                                                                    |            |  |
| Should any existing Rep1y-To: header found in the original message be stripped? If so, this will be done regardless of whether an explict Rep1y-                                                                                |            |  |

Imperial College UnionTel:020 7594 8060Beit QuadrangleFax:020 7594 8065Prince Consort RoadEmail:union@imperial.ac.ukLondonTwitter:@icunionSW7 2BBimperialcollegeunion.org

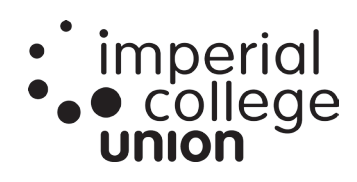